## 4. 銘柄情報画面および同画面からの発注

銘柄情報画面で次のことができます。

① 取引銘柄の各種情報提供:

銘柄の登録により、市場データ情報一覧を見ることができます。

② 注文の発注: 銘柄情報画面より、下記三通りの注文方法をご利用できます。

- (A)「リフレクター板画面」からの発注: 素早い指値・逆指値、取消・指値訂正注文向け
- (B) 注文シート(取引チケット)からの発注: 多彩な注文種類に対応
- (C)「DOM板」画面からの発注: 「最良気配指値注文」向け

※ DOM板画面からの発注は売り買いを誤りやすいのでお勧めしません。

| 🚾 ウインドウ 3                                 |          |              |       |        |      |            |              |        |
|-------------------------------------------|----------|--------------|-------|--------|------|------------|--------------|--------|
| 銘柄情報 マトリックス スラ                            | テータス建    | E レポート       | ▶ 取引口 | ]座     | • -  | _ 1 — — ~~ |              |        |
| 推定価格 アットベストサ                              | ナブスクライ   | バー板          |       |        |      | □,         | 座: 007       | • A    |
| 銘柄                                        | 売気       | 配 売枚数        | 買気配   | 買枚数    | 直近価格 | 直近枚数       | 安値 高値 始値     | 直出来高   |
| 大証 \ 日経225先物 \ 09年9                       | 月 91     | 780 321      | 9770  | 56     | 9770 | 19         | 97609770976  | 0 384  |
| 大証 \ 日経225 先物 \ 09年1:                     | 2月 97    | 760 1        | 9750  | 15     |      |            |              |        |
| 大証1日経225ミニ先物109                           | 9年9月 97  | 75 493       | 9770  | 234    | 9770 | 19         | 7659775976   | 5 3121 |
| 大証1日経225ミニ先物109                           | 9年12月 97 | 760 11       | 9755  | 2      | 9755 | 19         | 97509755975  | 5 57   |
| 2                                         |          |              |       |        |      |            |              |        |
|                                           |          |              |       |        |      |            |              |        |
| 「銘衲情報」に銘衲登録                               | ・削除を行い   | <b>ヽ</b> ます。 |       |        |      |            |              |        |
| ▲追加 ■削除 ▲ ▲ ▲ ▼                           | <u>^</u> |              |       |        |      |            | <b>巴</b> 1⁄扫 | 日の行    |
|                                           | 55 L     |              |       | +5+米4. | -0   | -          | - T1.        |        |
| 9 ((1) (1) (1) (1) (1) (1) (1) (1) (1) (1 | 778-     |              |       | 1XXX:  |      | •          |              | 注义     |
| 板画面                                       | (リフレクター  | -)を表示        | します。  |        |      | ヨ          | E文シートでの      | の発注を行  |
|                                           |          |              |       |        |      |            |              |        |

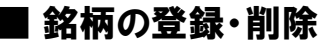

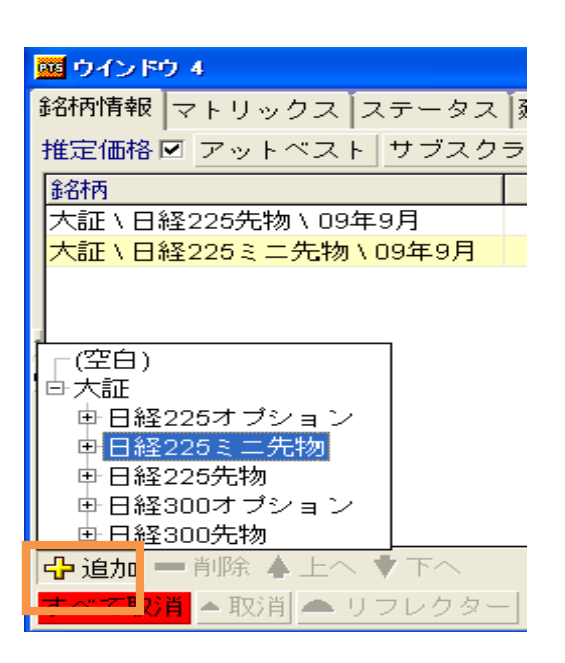

(ご注意) 2014 年 3 月 24 日のデリバティブ市場 統合以降、"大証"は"JPX"に表示が 変更されています。 美らネット 24 先物・オプション取引「J-Trader」4. 銘柄情報画面および同画面からの発注

- ① 「+ |追加」ボタンをクリックします。
- ② 「JPX」→追加したい銘柄の左側 + をクリックします。
- ③ 次に、登録可能な限月(オプションの場合は、プット・コール別、権利行使価格も含めた銘柄)が表示されますので、取引したい銘柄をダブルクリックします。

「銘柄情報」への登録が終わった限月・銘柄は、追加登録欄から表示が無くなります。

■ DOM板画面

選択した銘柄の買い気配、売り気配の最適価格が常に一番上に表示されます。 DOM板画面表示は、リアルタイムで、ベストビット/ベストオファーをリストのトップにして表示します。20まで のビット/オファーをみることができます。

| 🧧 ウインドウ 1             |      |     |       |      |       |      |
|-----------------------|------|-----|-------|------|-------|------|
| 銘柄情報 マトリックス ステータス     |      |     | 室 オブシ | ョンスト | ・ラテジ  |      |
| 推定価格 ☑ アットベスト サブスクライ) | ドー板  |     |       | □座:  | DEM01 | • A  |
| 銘柄                    | 売気配  | 売枚数 | 買気配   | 買枚数  | 直近価格  | 直近枚数 |
| 大証1日経225先物109年9月      | 8420 | 28  | 8380  | 3    | 8380  | 9    |
|                       |      |     |       |      |       |      |

・「銘柄情報」に登録された銘柄名をダブルクリックします。

・下図のような板画面(DOM板画面)が表示されます。

| ļ | TE CME  | ¥ MINI | S&P ¥ 09年 | 12 | Ð  | 月(1)    |      |   |      | × |
|---|---------|--------|-----------|----|----|---------|------|---|------|---|
|   |         |        | □座: 🗵     | ΕN | T  | EST1 🔫  |      |   |      |   |
|   | ヒッ      | ۲.     | 売べストで     |    |    | 買       |      |   | テイク  |   |
|   |         | 貫注     | E文 ·      |    |    |         | 売消   | 玟 |      |   |
|   | 価格      | 枚数     | 蓄積        | •  |    | 価格      | 枚数   |   | 蓄積   | * |
| ſ | 1110.50 | 902    | 902       | ]  |    | 1110.75 | 164  |   | 164  |   |
|   | 1110.25 | 187    | 1089      |    |    | 1111.00 | 1136 |   | 1300 |   |
|   | 1110.00 | 343    | 1432      |    | ł  | 1111.25 | 714  |   | 2014 |   |
|   | 1109.75 | 399    | 1831      |    | j. | 1111.50 | 1505 |   | 3519 |   |
|   | 1109.50 | 270    | 2101      |    | 1  | 1111.75 | 993  |   | 4512 |   |
|   | 1109.25 | 213    | 2314      |    |    | 1112.00 | 1173 |   | 5685 |   |
|   | 1109.00 | 426    | 2740      |    |    | 1112.25 | 541  |   | 6226 |   |
|   | 1108.75 | 303    | 3043      |    |    | 1112.50 | 279  |   | 6505 |   |
|   | 1108.50 | 81     | 3124      | -  | 1  | 1112.75 | 71   |   | 6576 | - |
|   |         |        | 枚数:       |    | -  | •       |      |   | □発注無 | 劾 |

選択した銘柄の買い気配、売り気配の最適価格が常に一番上に表示されます。 (ご注意)

ピンク色の板をクリックすると、お客様の買い注文画面が表示されます。

<mark>青色</mark>の板をクリックすると、お客様の<mark>売り</mark>注文画面が表示されます。

※表示の「買注文」は板に出ている買い気配、「売注文」は板に出ている売り気配を意味します。

わかりにくく紛らわしいと感じられる場合は、右下の「発注無効」にチェックを入れていただき、DOM板画面 での発注をできなくするようにお勧めします。(その他、参照だけして発注したくない場合、リフレクター板画 面と混同しやすい場合など。) ■気配値で発注する方法(指値注文の場合)

| 🚾 ウインドウ 1                       |      |     |         |     |       |      |  |  |  |
|---------------------------------|------|-----|---------|-----|-------|------|--|--|--|
| 銘柄情報 マトリックス ステータス 建玉 レポート ストラテジ |      |     |         |     |       |      |  |  |  |
| 推定価格 🗹 アットベスト サブスクライ            | バー板  |     |         | 口座: | DEM01 | • A  |  |  |  |
| 銘柄                              | 売気配  | 売枚数 | 貫気配     | 買枚数 | 直近価格  | 直近枚数 |  |  |  |
| 大証1日経225先物109年9月                | 8440 | 12  | 8390    | 32  | 8440  | 8    |  |  |  |
| 指値注文の発注時はこちらをクリック。              |      |     |         |     |       |      |  |  |  |
| 📲 追加 📟 削除 🔺 上へ 🔻 下へ             |      |     |         |     | 😑 1行  | 🖽 2行 |  |  |  |
| すべて取消 ▲ 取消 🛆 リフレクター             |      | (   | 1 枚数: 1 |     | ÷     | 注文   |  |  |  |

- 1 枚数を設定します。
- ② 上図枠「気配(売気配または買気配)」ヘカーソルを合わせ、価格スクロールバーで価格を選択します。 ※「買い注文」の発注は「売り気配」「売り枚数」のクリックで発注となります。 また、「売り注文」の発注は「買い気配」「買い枚数」のクリックで発注となります。 十分にご確認の上、発注いただきますよう、お願いいたします。

|   | 🧧 ウインドウ 1                     |                         |      |     | $\left \times\right $ |     |       |     |    |
|---|-------------------------------|-------------------------|------|-----|-----------------------|-----|-------|-----|----|
| ľ | 銘柄情報 マトリックス ステー               |                         |      |     |                       |     |       |     |    |
|   | 推定価格 🗹 アットベスト サラ              | <i><sup>ブ</sup>スクライ</i> | バー板  |     |                       | □座: | DEM01 | -   | A  |
|   | 銘柄                            | A                       | 売気配  | 売枚数 | 貫気配                   | 買枚数 | 直近価格  | 直近村 | 奴数 |
|   | 大証1日経225先物109年9月              | 8410                    | 8450 | 21  | 8420                  | 7   | 8440  |     | 3  |
|   | <                             | 8400                    |      |     |                       |     |       |     |    |
|   |                               | 8390                    |      |     |                       |     |       |     |    |
|   | (2)                           | 8380                    |      |     |                       |     |       |     |    |
|   | <u> </u>                      | 8370                    |      |     |                       |     |       |     |    |
|   |                               | 8360                    |      |     |                       |     |       | -   |    |
|   | 📲 追加 📼 削除 🔺 上へ 💙              | $\overline{}$           |      |     |                       |     | 😑 1行  |     | 2行 |
|   | <mark>すべて取消</mark> 🔺 取消 🕋 リフレ | クター                     |      |     | 枚数:                   | 1   | ÷     | 2   | 主文 |

「売り」「買い」の価格が表示されている枠にカーソルを移動すると、価格が表示されます。 希望される価格をクリックすると、設定枚数の指値注文を発注することが出来ます。

| 注文の確認    | $\mathbf{X}$                            |  |  |  |  |  |  |  |
|----------|-----------------------------------------|--|--|--|--|--|--|--|
| 新規注文     |                                         |  |  |  |  |  |  |  |
|          | 買                                       |  |  |  |  |  |  |  |
| 取引口      | 座: DEMO1                                |  |  |  |  |  |  |  |
| 注文種      | 注文種類: 指値                                |  |  |  |  |  |  |  |
| 銅石       | 銘柄: 大証 <b>\</b> 日経225先物 <b>\ 09</b> 年9月 |  |  |  |  |  |  |  |
| 必要証拠     | 金: 0                                    |  |  |  |  |  |  |  |
| 枚        | 枚数: 1                                   |  |  |  |  |  |  |  |
| 価格: 8410 |                                         |  |  |  |  |  |  |  |
|          |                                         |  |  |  |  |  |  |  |
| 3        | ✔ltli <b>◎</b> いいえ                      |  |  |  |  |  |  |  |

③ 「はい」をクリックで発注します。「いいえ」をクリックでキャンセルします。

| 🧰 ዕብンドウ 1            |       |     |       |        |      |                 |
|----------------------|-------|-----|-------|--------|------|-----------------|
| 銘柄情報マトリックスステータス建     | 玉 レポー |     |       | ノストラ   | テジ   |                 |
| 推定価格 🗹 アットベスト サブスクライ | バー板   |     |       | 回座: DE | EMO1 | • A             |
| 銘柄                   | 売気配   | 売枚数 | 買気配   | 寛枚数 ট  | 近価格  | 直近枚数            |
| 大証1日経225先物109年9月     | 844   | 12  | 8390  | 32     | 8440 | 8               |
| •<br>•               | 2     | )   |       |        |      |                 |
| 📲 追加 📼 削除 🔺 上へ 🕈 下へ  |       |     |       | E      | ☱ 1行 | 田 2行            |
| すべて取消 ▲ 取消 🗠 リフレクター  |       | U   | 枚数: 1 | ÷      |      | <mark>注文</mark> |

■数量で発注する方法(成行注文の場合)

- 1 枚数を設定します。(指値注文の場合と同じです。)
- ② 上図赤枠「枚数(売枚数または買枚数)」へカーソルを合わせ、左クリックします。 ※「売り気配」「売り枚数」のクリックで「買い注文」の発注となります。 また、「買い気配」「買い枚数」のクリックで「売り注文」の発注となります。 十分ご確認の上、発注いただきます様、お願いします。

| 注文の確認                    |                 |  |  |  |  |  |  |
|--------------------------|-----------------|--|--|--|--|--|--|
| 新規注文                     |                 |  |  |  |  |  |  |
|                          | 買               |  |  |  |  |  |  |
| 取引口座: DEMO1<br>注文预想· 成行  |                 |  |  |  |  |  |  |
| 銘柄: 大証 \ 日経225先物 \ 09年9月 |                 |  |  |  |  |  |  |
| 必要証拠                     | 必要証拠金: <b>0</b> |  |  |  |  |  |  |
| 枚数: 1                    |                 |  |  |  |  |  |  |
| 3                        | ✓はい ◎いいえ        |  |  |  |  |  |  |

③ 「はい」をクリックで発注します。「いいえ」をクリックでキャンセルします。

## 【ご参考】DOM 画面板を使用した注文発注

「銘柄情報」画面より、銘柄を選択してダブルクリックしますと、下記のような「DOM板画面」が表示 されます。 美らネット 24 先物・オプション取引「J-Trader」4. 銘柄情報画面および同画面からの発注

| 🧧 大証 ¥ NK225 ¥ 11年9月(1) |                                           |   |      |   |   |        |       |    |      |    |   |
|-------------------------|-------------------------------------------|---|------|---|---|--------|-------|----|------|----|---|
|                         | □座:                                       |   |      |   |   |        |       |    |      |    |   |
| 10 買気                   | 50                                        |   | ーテイ: | 2 |   | 1 Ev   | ۲.    |    | 売べス  | ⊦್ |   |
|                         | 売注                                        | 文 |      |   | 9 | U      | 冒注    | ŧ文 |      |    |   |
| 価格(5)                   | 枚数 🕢                                      |   | 蓄積(  | 3 | - | 価格 👝   | 枚数    |    | 蓄積   |    | - |
| 9510                    | 566                                       | Π | 566  |   |   | 9500 U | 279 0 |    | 279  | Ø  |   |
| 9520                    | 644                                       |   | 1210 |   |   | 9490   | 700   |    | 979  |    |   |
| 9530                    | 672                                       |   | 1882 |   |   | 9480   | 472   |    | 1451 |    |   |
| 9540                    | 571                                       |   | 2453 |   |   | 9470   | 558   |    | 2009 |    |   |
| 9550                    | 609                                       |   | 3062 |   |   | 9460   | 706   |    | 2715 |    |   |
| 9560                    | 584                                       |   | 3646 |   |   | 9450   | 956   |    | 3671 |    |   |
| 9570                    | 563                                       |   | 4209 |   |   | 9440   | 962   |    | 4633 |    |   |
| 9580                    | 736                                       |   | 4945 |   |   | 9430   | 959   |    | 5592 |    |   |
| 9590                    | 509                                       |   | 5454 |   | - | 3420   | 866   |    | 6458 |    | - |
|                         | 枚数: ↓ ↓ ↓ ↓ ↓ ↓ ↓ ↓ ↓ ↓ ↓ ↓ ↓ ↓ ↓ ↓ ↓ ↓ ↓ |   |      |   |   |        |       |    |      |    |   |

選択した銘柄の買い気配(<u>お客様の買い注文ではありません。</u>)、売り気配(<u>お客様の売り注文ではありま</u> <u>せん。</u>)の最適価格が常に一番上に表示されます。

・お客様の<mark>買い</mark>注文を<mark>赤字</mark>の場所で行います。

・お客様の<mark>売り</mark>注文は<mark>青字</mark>の場所で行います。

※「発注無効」にチェックを入れると、DOM板画面での発注はできなくなります。

- ・ 売りと買いを間違えやすい場合
- ・ 参照だけして発注したくない場合
- ・ 気配板(リフレクター)画面と混同しやすい場合

などは、チェックを入れておくことをお勧めします。(上記①)

## ■ 注文方法

画面下の「枚数」をセットした上で、下記の方法により、発注することができます。

|    | 方 法            | 内容                                            |  |  |  |  |
|----|----------------|-----------------------------------------------|--|--|--|--|
| 2  | ヒット            | その時点の最適"買い"気配価格で、 <u>"売り"注文</u> を発注します。       |  |  |  |  |
| 3  | 売べストで          | その時点の最適"売り"気配価格で、 <u>"売り"注文</u> を発注します。       |  |  |  |  |
| 4  | 買気配            | その時点の最適"買い"気配価格で、 <mark>"買い</mark> "注文を発注します。 |  |  |  |  |
|    |                | (買い側に最適価格で参加します。)                             |  |  |  |  |
| 5  | テイク            | その時点の最適"売り"気配価格で、 <u>"買い"注文</u> を発注します。       |  |  |  |  |
|    |                | (売り側に最適価格で参加します。)                             |  |  |  |  |
| 6  | 買い注文の「価格」をクリック | まさにその価格で "買い"注文を発注します。                        |  |  |  |  |
| 7  | 買い注文の「枚数」をクリック | ────────────────────────────────────          |  |  |  |  |
|    |                | (例)1110.25 で187 枚の買いを発注します。                   |  |  |  |  |
|    |                |                                               |  |  |  |  |
|    |                | 価格 枚数 蓄積                                      |  |  |  |  |
|    |                | 1110.50 902 902                               |  |  |  |  |
|    |                | 1110.25 (187) 1089                            |  |  |  |  |
|    |                | 1110.00 343 1432                              |  |  |  |  |
| 8  | 買い注文の「蓄積」をクリック | 蓄積に対して、成行き"買い"注文を発注します。                       |  |  |  |  |
| 9  | 売り注文の「価格」をクリック | まさにその価格で "売り"注文を発注します。                        |  |  |  |  |
| 10 | 売り注文の「枚数」をクリック | 表示された枚数に対して、"売り"指値を発注します。                     |  |  |  |  |
| 1  | 売り注文の「蓄積」をクリック | 蓄積に対して、成行き"売り"注文を発注します。                       |  |  |  |  |

DOM 画面から取り消し注文は発注できません。「ステータス」画面から取り消しを執行してください。